## How to register at Alumni Portal

**Step 1-** click here to open the alumni portal https://hbtu.samarth.edu.in/alumni/index.php/site/login **Step 2-** Click On the New Registration Button.

|                             | TIESE<br>PP     |      |
|-----------------------------|-----------------|------|
|                             | Alumni Portal   |      |
|                             |                 |      |
| Sign In                     |                 |      |
| Username                    |                 |      |
| Username                    |                 |      |
| Username cannot be blank.   |                 |      |
| Password                    |                 |      |
| Password                    |                 |      |
| Captcha Verification        |                 |      |
| hallehaa                    | Type the text   |      |
| non5105                     |                 |      |
| Click on the text to change |                 |      |
| Remember Me                 |                 |      |
|                             | Login           |      |
| Forgot Password             | New Registratio | on 🗸 |
|                             |                 |      |

## Step 3-

| Alumni Registration Form              |                                                        |
|---------------------------------------|--------------------------------------------------------|
| Register below if you are a new user. |                                                        |
|                                       |                                                        |
| College / Department / Institute      | Calent Vous Danasterant like as                        |
| Physics X                             | <ul> <li>Select Your Department like as</li> </ul>     |
| Select Programme                      | (Physics, Electrical, etc.).                           |
| Master of Science in Physics          | <ul> <li>Select Programme Name</li> </ul>              |
| Name                                  |                                                        |
| Test 🗸                                | <ul> <li>Enter Your Name</li> </ul>                    |
| Year of Passing                       | Enter Your Year of Passing.                            |
| 2023                                  | <ul> <li>Enrolment/Registration No. (If you</li> </ul> |
| Enrolment/Registration Number         | do not remember your enrollment/registration           |
| НВТО                                  | number then just type HBTU).                           |
| Enter Mobile                          | Enter Your Mobile No.                                  |
|                                       | Enter Your E-mail ID                                   |
| Email                                 | Enter Captcha                                          |
| test@gmail.com                        |                                                        |
| Click on the text to change           |                                                        |
| suropiz                               |                                                        |
| sUropiz 🗸                             |                                                        |

Step 4- click on the Register Button.

| $\leftrightarrow$ $\rightarrow$ C $\simeq$ hbtu.samarth.edu.in/alumni/index.php/alumni/registration/register |                                               | × <del>•</del> | , 😩 i |
|----------------------------------------------------------------------------------------------------|-----------------------------------------------|----------------|-------|
| s                                                                                                    | Select Programme Master of Science in Physics |                | ^     |
| N                                                                                                    | lame                                          |                |       |
|                                                                                                    | Test 🗸                                        |                |       |
|                                                                                                    | 2023 × ×                                      |                |       |
| E                                                                                                    | inclinent/Registration Number                 |                |       |
| E                                                                                                    | inter Mobile                                  |                |       |
| (                                                                                                    | <b>工</b> • 1234567890 ✓                       |                |       |
|                                                                                                    | test@gmail.com 🗸                              |                |       |
| c                                                                                                    | Click on the text to change                   |                |       |
| C                                                                                                    | sUropiz V                                     |                |       |
|                                                                                                    | Register                                      |                |       |
|                                                                                                    | Back to Login                                 |                |       |
|                                                                                                    |                                               |                |       |